## <u>Οδηγίες για την εγγραφή στην ηλεκτρονική πλατφόρμα</u> επιχειρηματικών συναντήσεων

## Για τη δήλωση της συμμετοχής, οι ενδιαφερόμενοι μπορούν να επισκεφτούν τη σχετική ηλεκτρονική πλατφόρμα που είναι διαθέσιμη στην ηλεκτρονική διεύθυνση:

https://eccp-10th-matchmaking-mission-in-thessaloniki.b2match.io/

Προκειμένου να προχωρήσετε στον καθορισμό συναντήσεων είναι απαραίτητο να εγγραφείτε στη σχετική πλατφόρμα, ακολουθώντας τις οδηγίες που θα βρείτε παρακάτω. Η διαδικασία είναι εύκολη και απλή και δεν περιλαμβάνει **κανένα απολύτως κόστος**. Επίσης, μέσω της πλατφόρμας παρέχεται στους εκθέτες η δυνατότητα να μελετήσουν τα προφίλ άλλων συμμετεχόντων και να αιτηθούν σχετικές συναντήσεις.

Αρχικά θα πρέπει να πατήσετε στη επιλογή "**Register now**" που βρίσκεται στην επάνω δεξιά γωνία της ιστοσελίδας. Κατά την εγγραφή σας, θα σας ζητηθεί να ορίσετε password, να επαληθεύσετε το e-mail σας και να δηλώσετε τις χρονικές ενότητες που θα είστε διαθέσιμοι για συναντήσεις. Σημειώνουμε ότι ο συνολικός χρόνος διεξαγωγής των συναντήσεων συμπίπτει με τις ημέρες και ώρες λειτουργίας της Έκθεσης.

Εν συνεχεία θα σας ζητηθεί να εισάγετε τα προσωπικά σας στοιχεία, τα στοιχεία και σύντομο προφίλ της εταιρείας σας, τι προσφέρετε και τι ακριβώς αναζητάτε από μια πιθανή συνεργασία. Συστήνουμε να δώσετε ιδιαίτερη έμφαση στο κομμάτι αυτό, αφού από εκεί θα προσελκύσετε δυνητικό ενδιαφέρον από άλλους συμμετέχοντες.

Αφού ολοκληρώσετε την εγγραφή σας, θα λάβετε μήνυμα ενεργοποίησής της και θα μπορείτε στο εξής να βλέπετε εσείς και οι υπόλοιποι συμμετέχοντες τα στοιχεία σας στην πλατφόρμα.

Για να αιτηθείτε μία συνάντηση, θα πρέπει κατ' αρχάς να συνδεθείτε στην πλατφόρμα εισάγοντας το e-mail σας και το password που έχετε opiσει κατά την εγγραφή. Εν συνεχεία, θα πρέπει να πατήσετε στην επιλογή "**Participants**" που βρίσκεται στο οριζόντιο μενού της ιστοσελίδας στο επάνω μέρος της οθόνης. Επιλέγοντας τον συμμετέχοντα της αρεσκείας σας, οδηγείστε σε μία νέα οθόνη, η οποία σας δίνει τη δυνατότητα να αιτηθείτε συνάντηση μέσω της επιλογής '**Request meeting'**. Για να ορισθεί η συνάντησή σας, θα πρέπει να γίνει αποδεκτό το αίτημά σας από τον συμμετέχοντα που επιλέξατε. Στην περίπτωση αυτή θα λάβετε σχετικό μήνυμα στο e-mail σας.

Σημειώνουμε ότι το σύστημα καταγράφει αυτόματα τις προγραμματισμένες συναντήσεις. Μέσω της επιλογής **"Meetings"** στο οριζόντιο μενού της ιστοσελίδας, μπορείτε να ενημερώνεστε για το status των συναντήσεων σας.